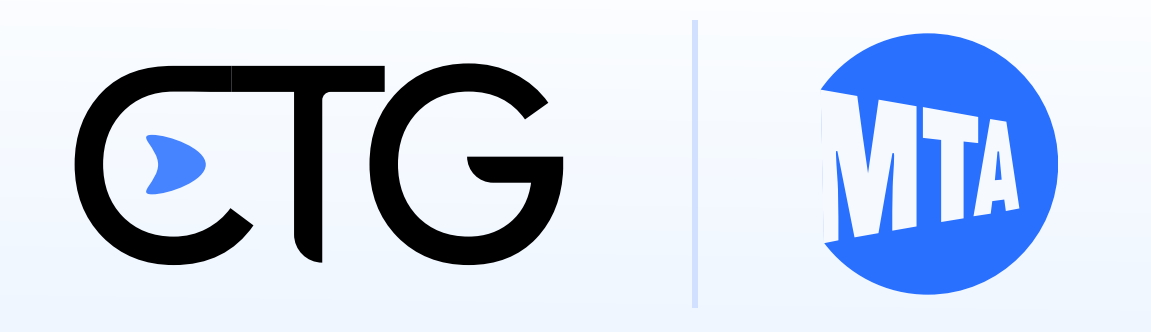

Simplifying Your Ride Requests

# Your Guide to CTG AAR E-Hail

Learn how to effortlessly request rides using your subsidy with our step-by-step guide.

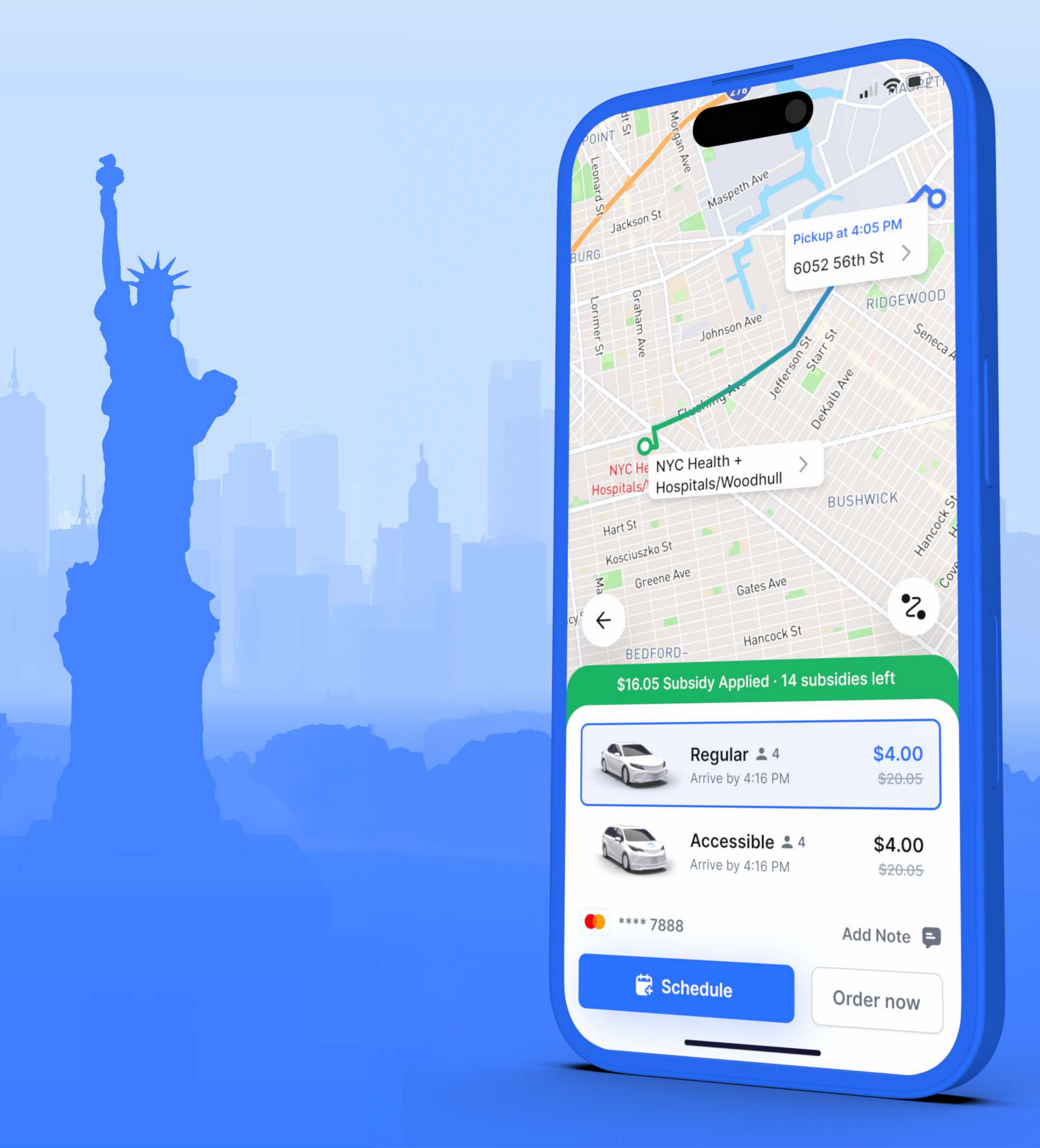

# Table of contents

How to access the CTG app How to request a ride through the app Navigating service area & subsidies Call and request rides without the app Get help with an account & trips

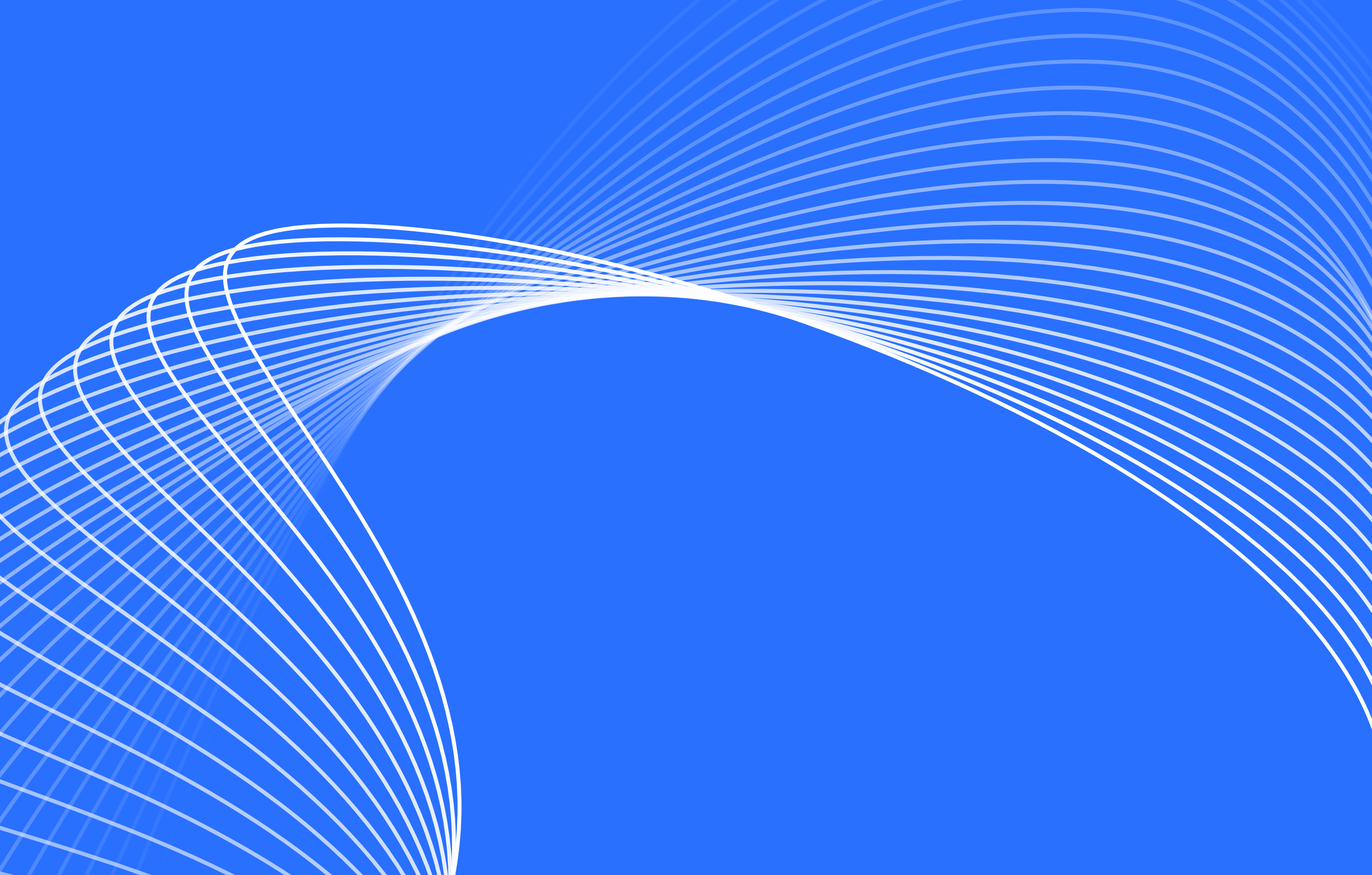

# How to use

# Accessing the AAR E-Hail Program

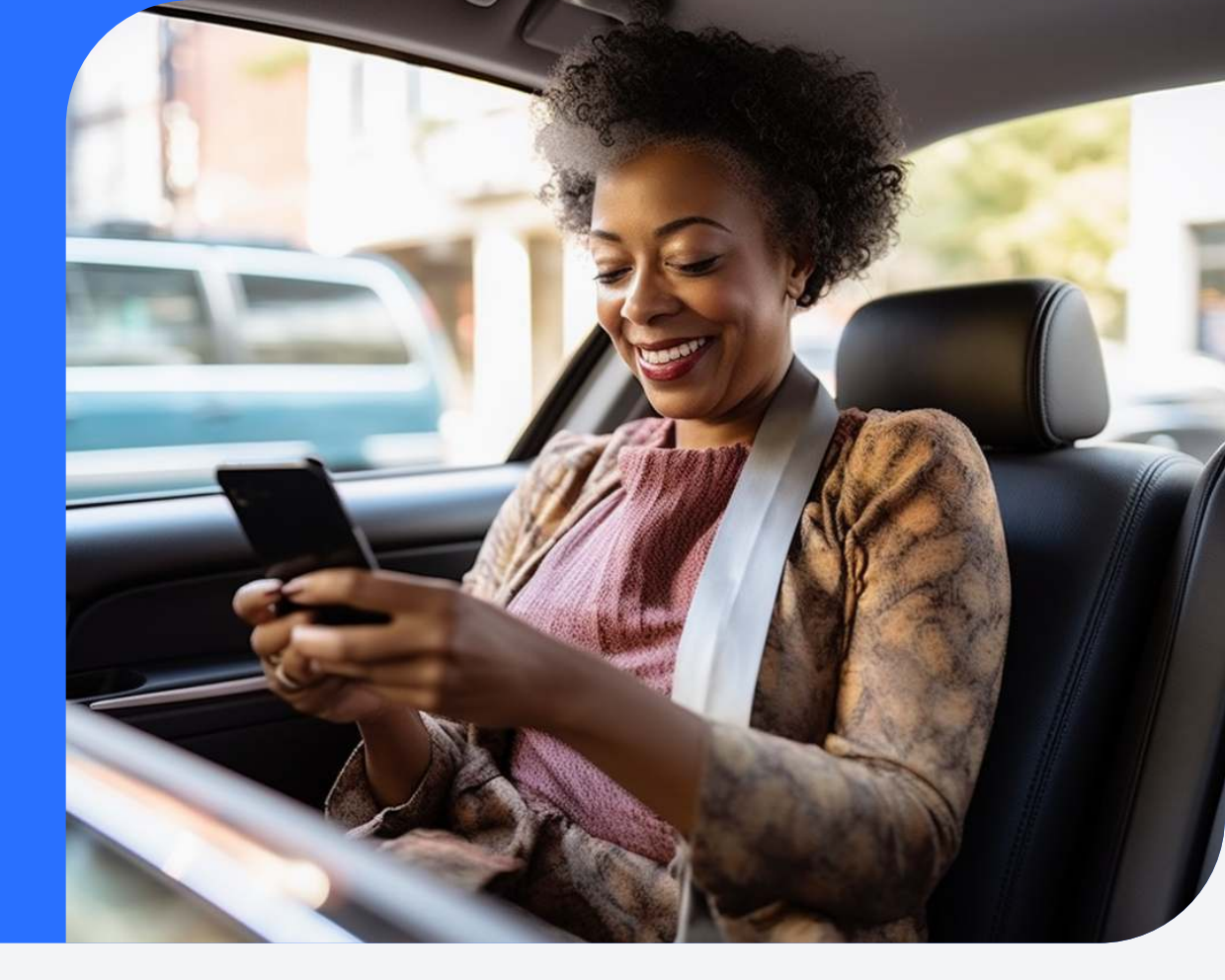

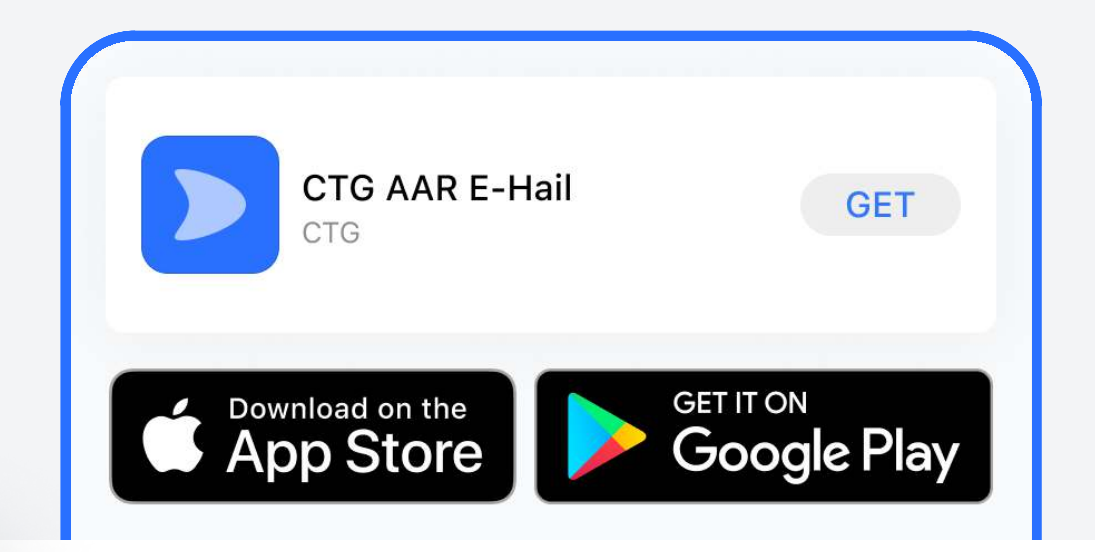

# **Download the App**

Download the CTG AAR E-Hail app from the App Store or Google Play Store on your smartphone.

| Enter your AAR ID |   |
|-------------------|---|
| 243               | × |
|                   |   |

# **Create a CTG Account**

2

4

Open the CTG AAR E-Hail app & sign in using your AAR number & enter remaining information in your CTG E-Hail account.

| Pay | Apple Pav |
|-----|-----------|

| Regular - 4Arrive by 4:16 PM | <b>\$4.00</b><br><del>\$20.05</del> |
|------------------------------|-------------------------------------|
| 🛱 Schedule                   | Order now                           |

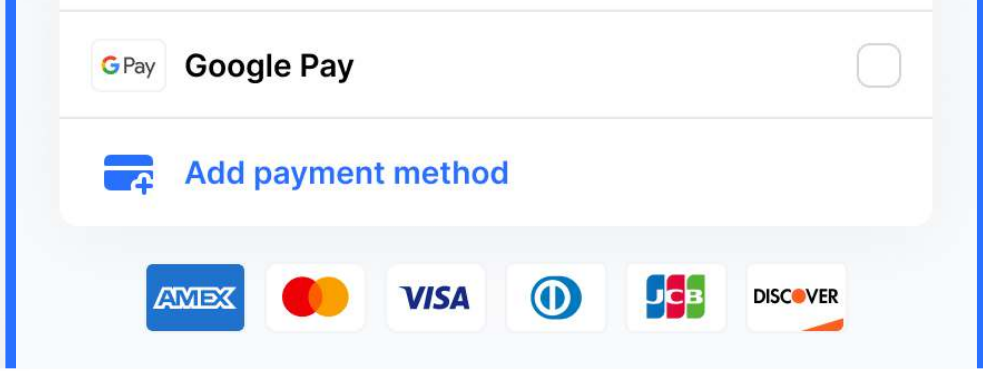

# 3

1

### **Set Up Payment**

Add a credit card, Apple Pay or Google Pay to cover the initial charge not included in your ride subsidy.

# **Request a Ride**

You're all set! Start booking your rides through the CTG AAR E-Hail app.

# (646) 871-2959 ctgehail.com

# How to request Ride with CTG AAR E-Hail in a Few Taps

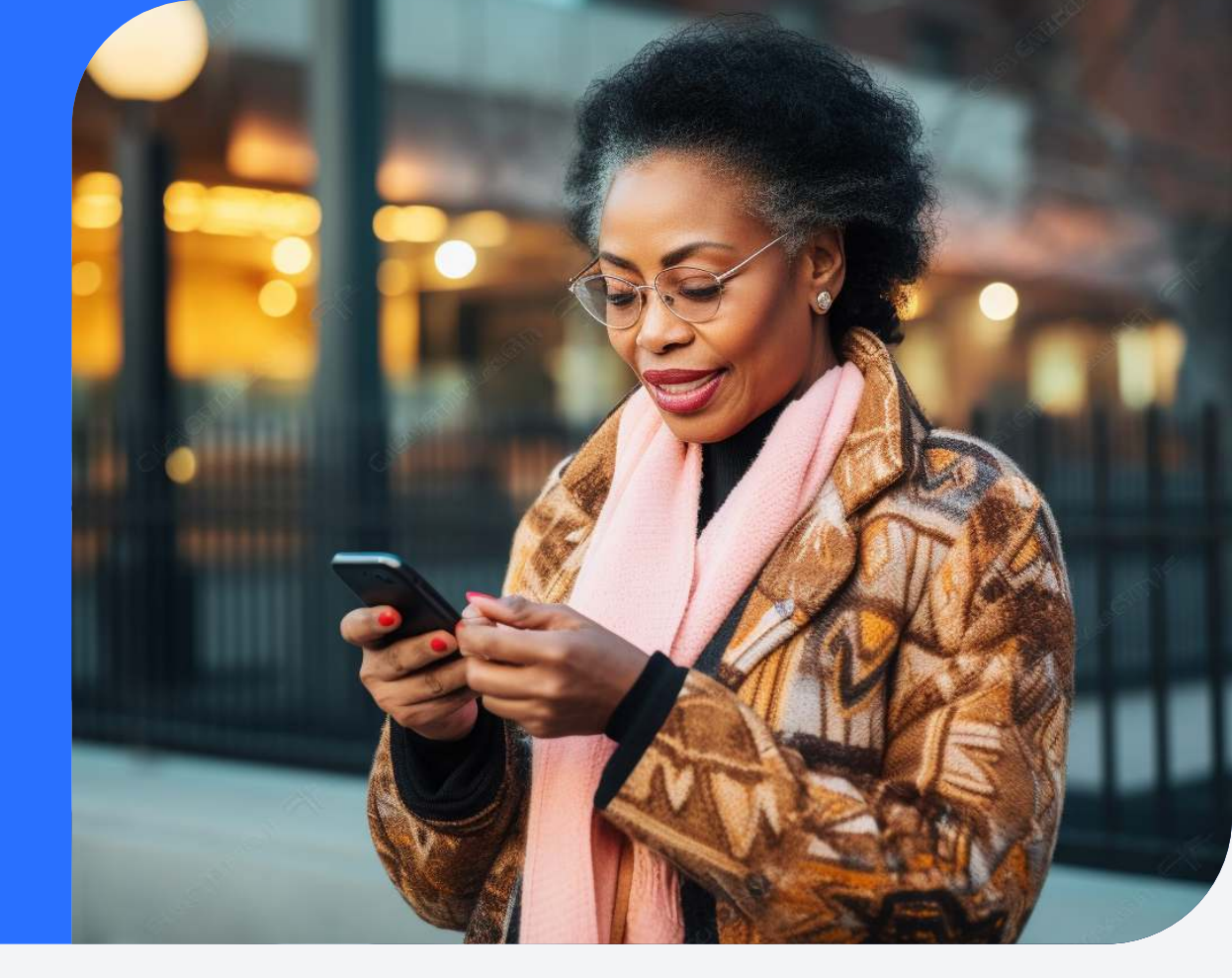

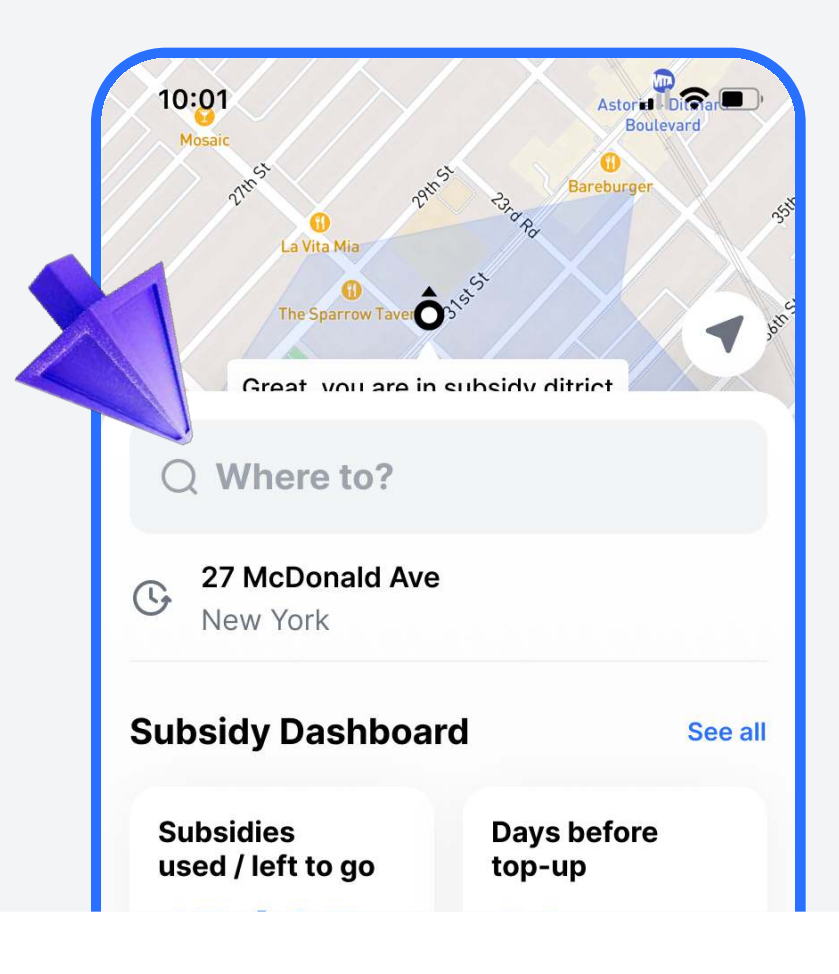

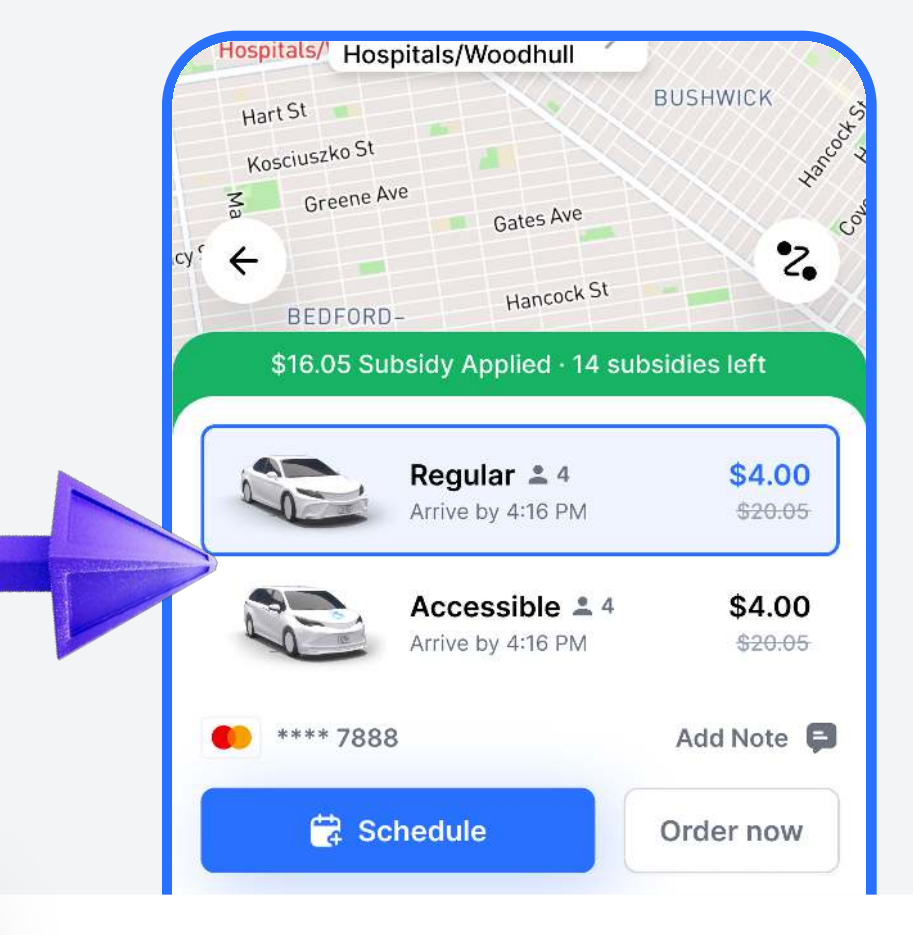

### **Enter Destination**

Tap on the "Where to?" box and type in your desired destination.

2

# **Choose Vehicle Type**

Select a regular car or an accessible vehicle based on your needs.

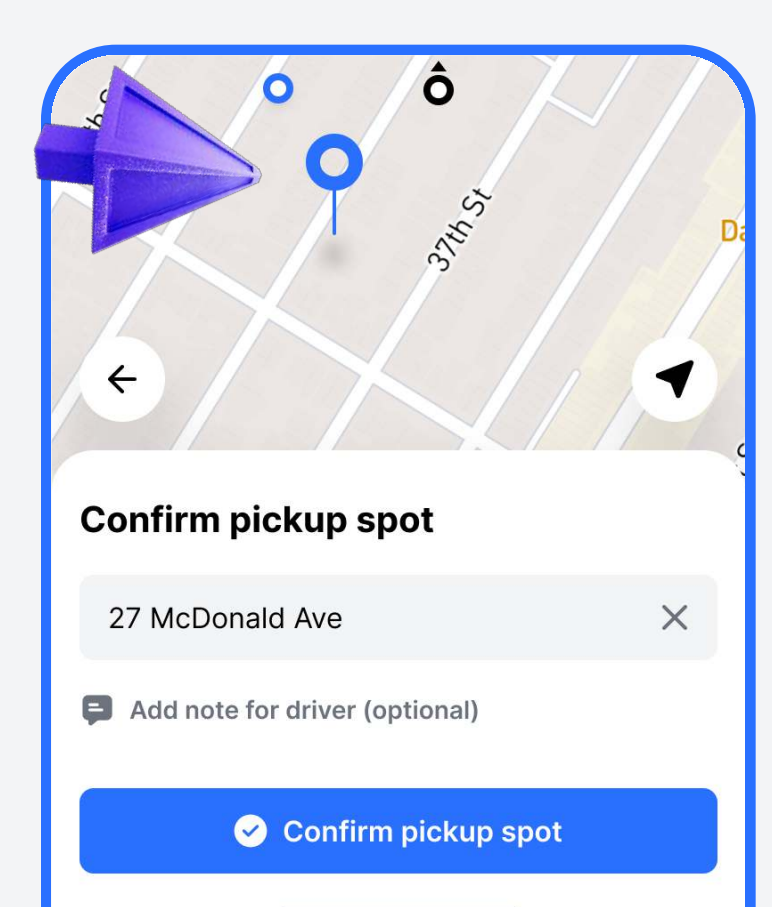

# 3

1

## **Confirm Pickup Location**

App auto-suggests a pickup point based on your current location.

# Image: Constraint of the second second se

# 4

### **Track Your Driver**

Post-confirmation, track your driver's location & ETA in real time on the map

# • (646) 871-2959 ctgehail.com

4

# **Navigating Service Area & Subsidies**

**Understanding Your Ride Boundaries and Benefits** 

# **Service Area**

# • Origin of Ride

Your ride must start within the boundaries of the five boroughs of New York City.

# Destination of Ride

Your ride must end within the boundaries of the five boroughs of New York City.

Remember, the CTG AAR E-Hail app is designed to serve you within these areas. Please ensure your pickup and drop-off locations fall within these boundaries.

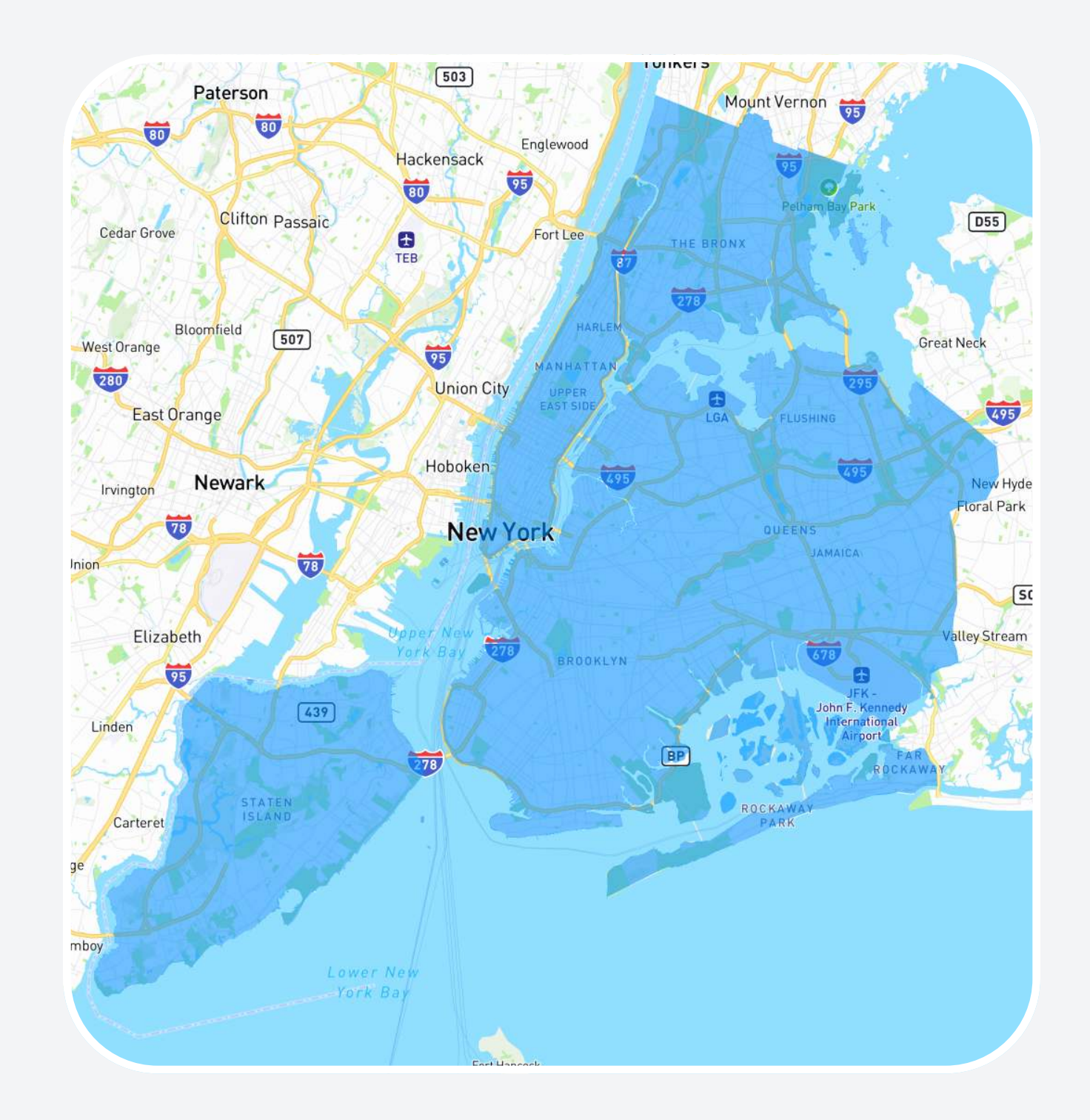

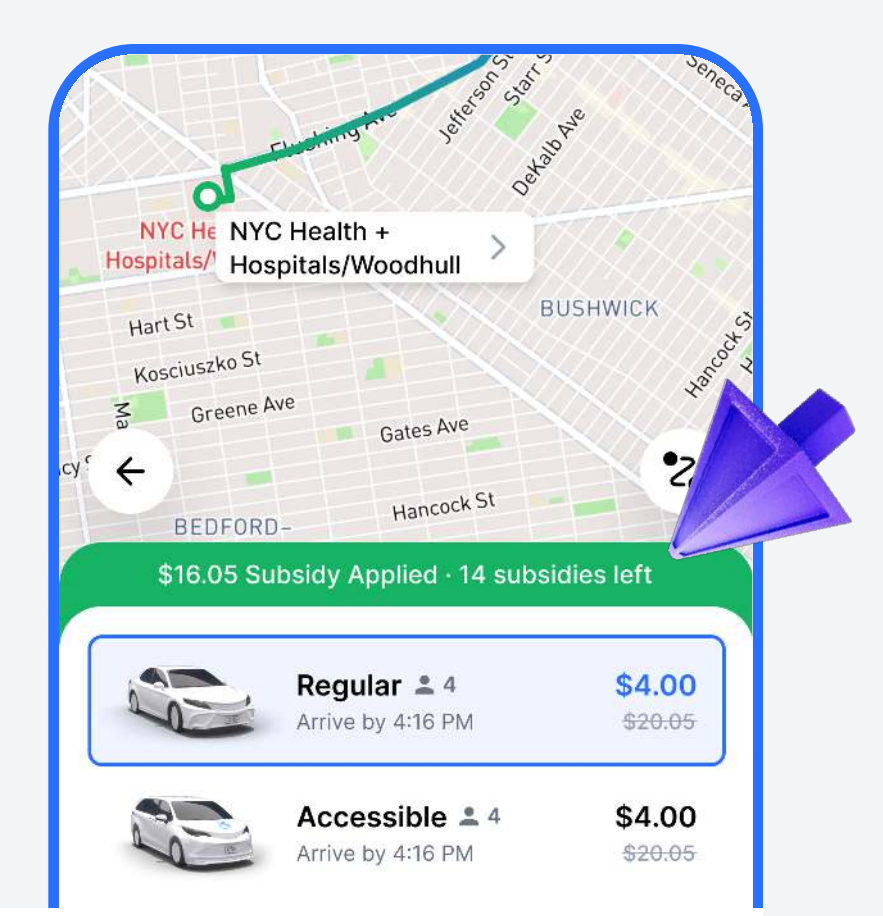

Subsidy Dashboard

# 25 subsidies left

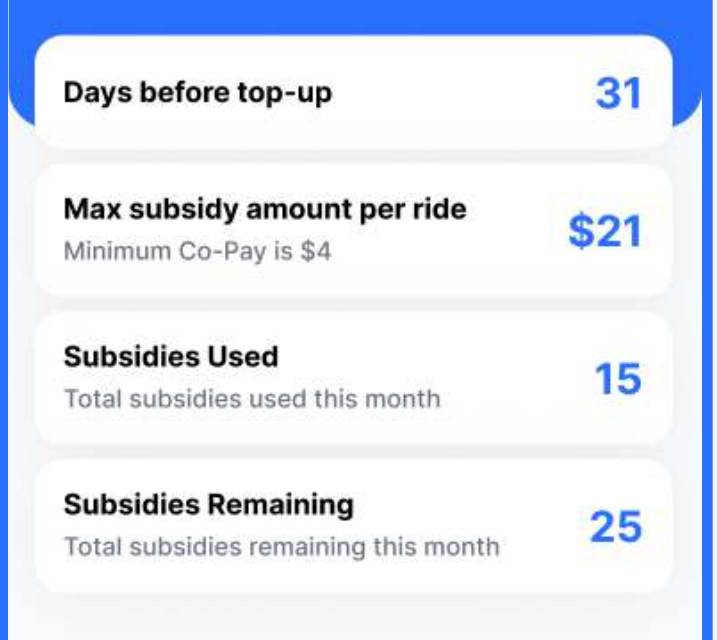

# Track Your Subsidy Usage

# **Subsidy Dashboard**

Monitor your subsidy usage and understand your balance with our intuitive dashboard

# **Pre-ride Subsidy Info**

Know your remaining subsidies before each ride for better planning and budgeting.

# • (646) 871-2959 ctgehail.com

# Call & Book

Effortlessly schedule your rides without the app

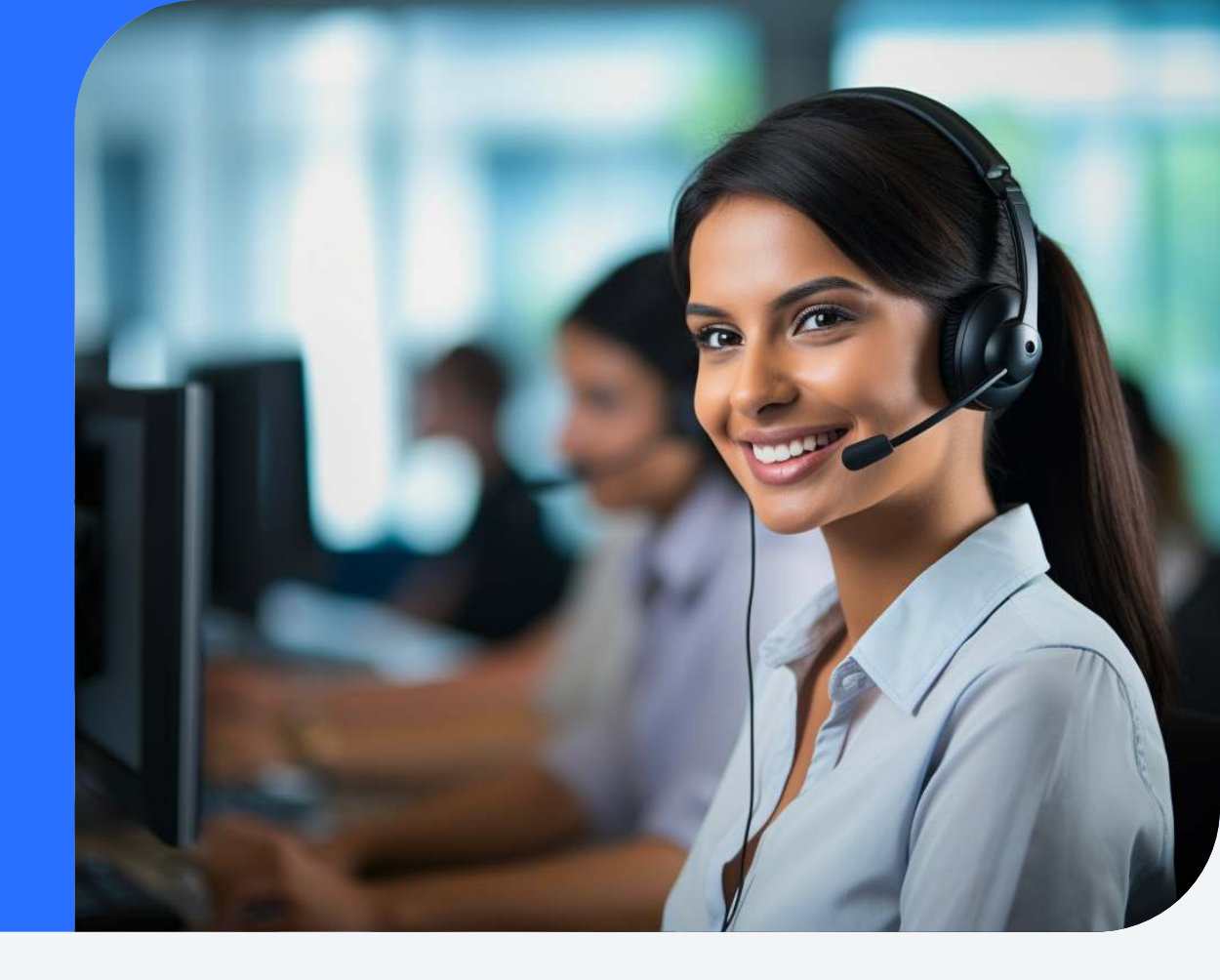

# 2

### **Dial Our Number**

Reach out to our dedicated 24/7 call center at **(646) 871-2959**. Our friendly agents are always ready to assist you.

### **Provide Your Details**

Share your member ID for program enrollment verification, your pickup and dropoff locations, desired time of travel, and any special requirements you might have.

### 3

1

### **Confirm Your Booking**

Our agent will confirm the details of your ride, including the estimated arrival time and fare. You'll also need to provide a form of payment to cover any co-pays not included in your ride subsidy.

# 4

### **Track Your Ride**

Even without the app, our agents can keep you updated on the status of your ride and the estimated time of arrival.

# (646) 871-2959

### **CTG AAR E-Hail Call Center**

Remember, our call center is available 24/7 to ensure you can always book a ride, anytime, anywhere.

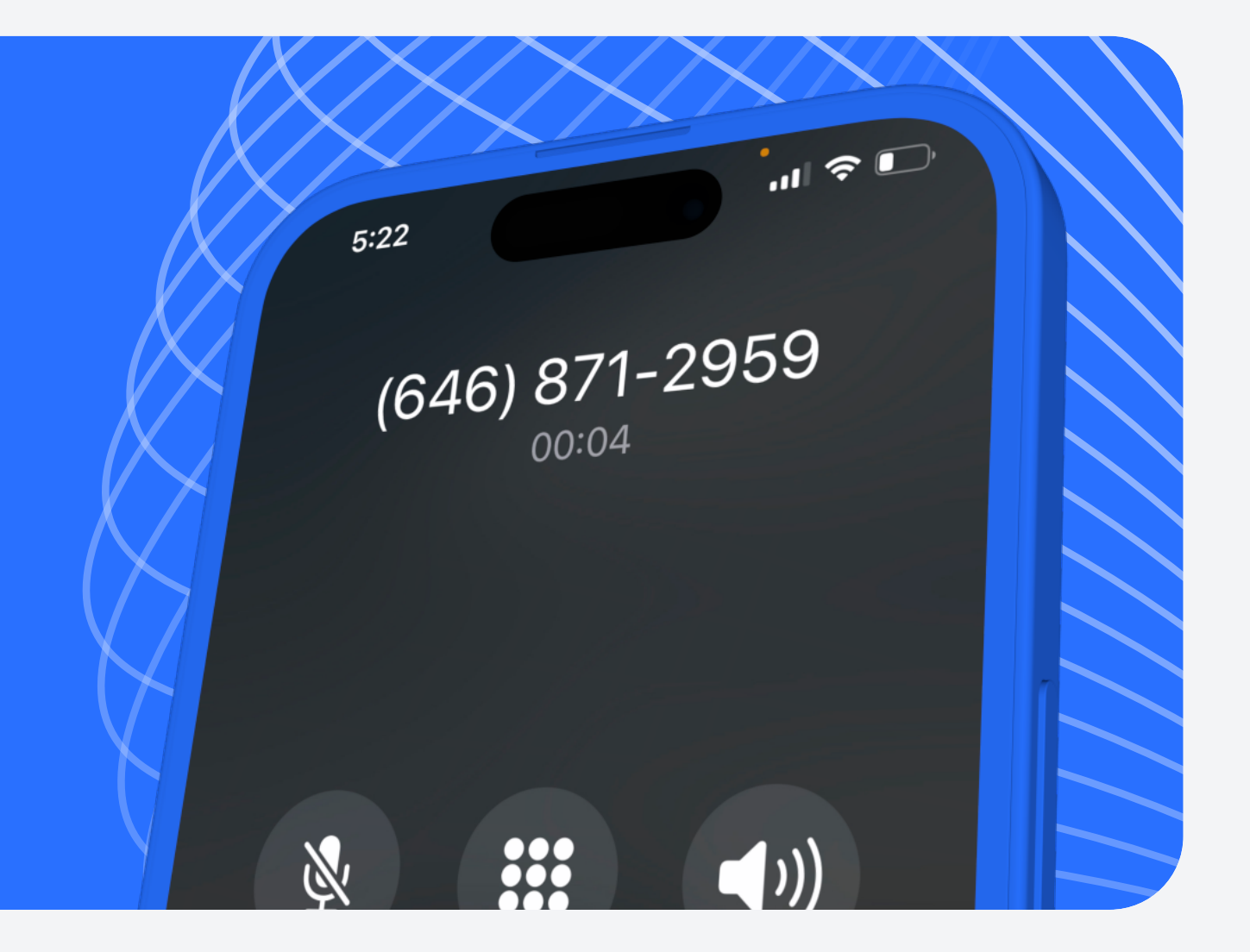

# (646) 871-2959 ctgehail.com

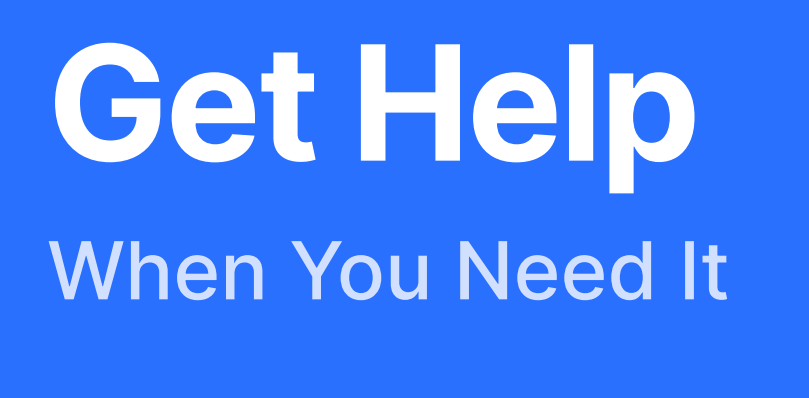

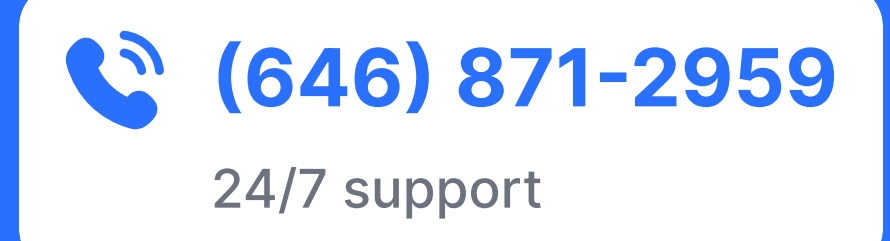

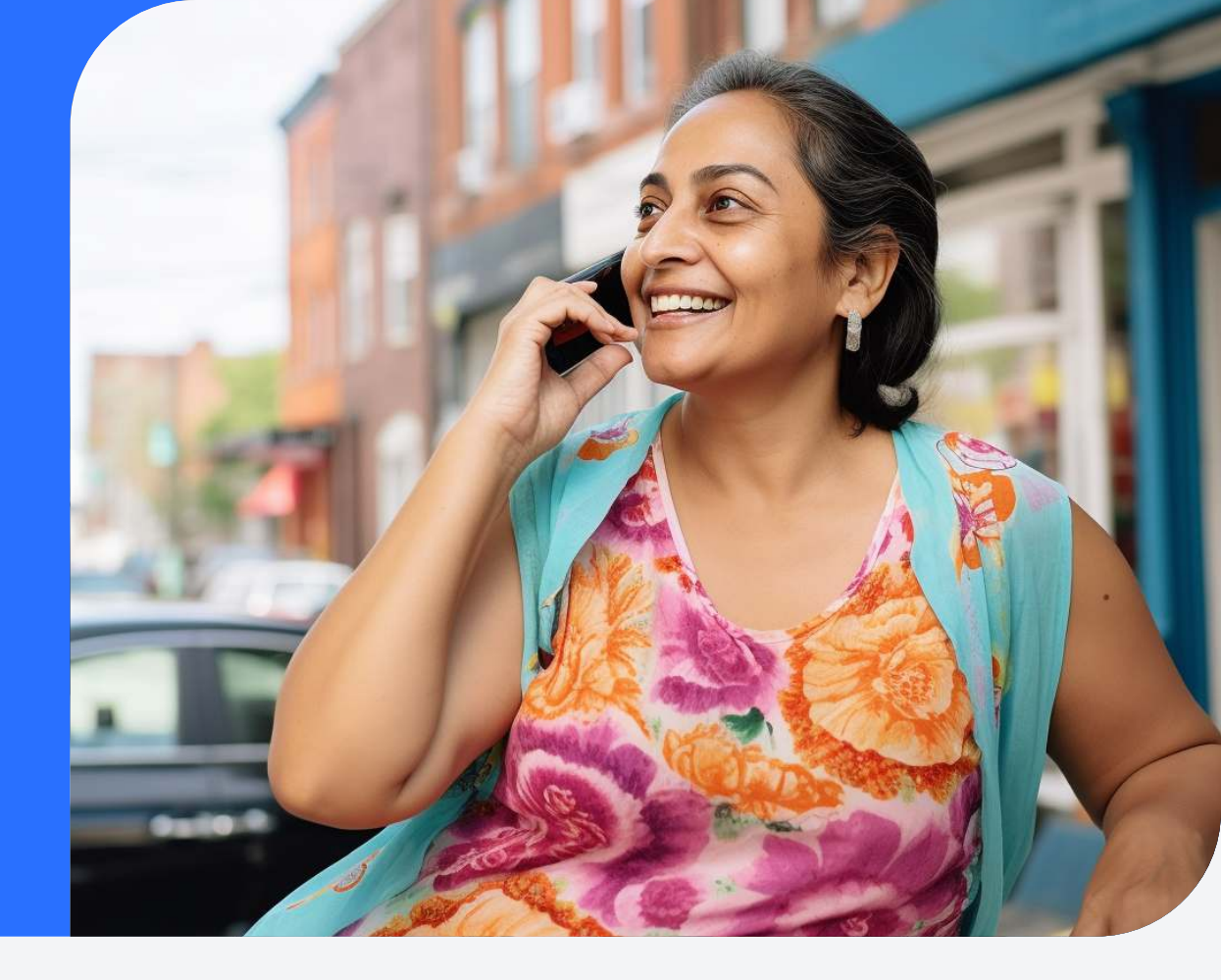

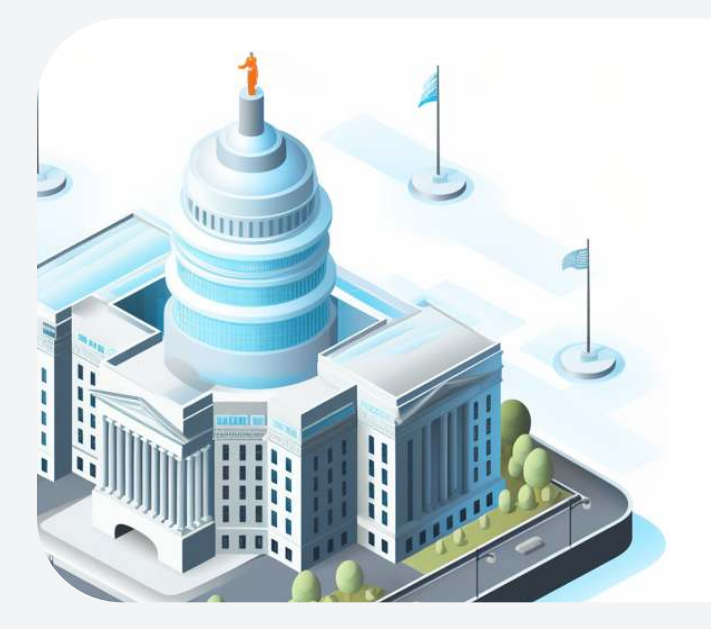

## **Subsidy & Eligibility Queries**

For questions related to your subsidies or account eligibility, please contact AAR.

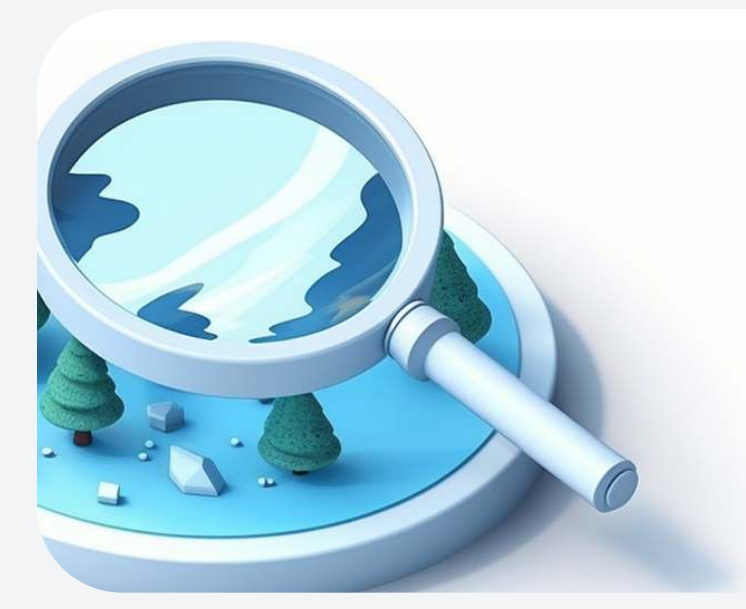

## **Lost & Found**

Misplaced an item during your ride? Our 24/7 call center can coordinate with the driver to return it, or you can stop by our office to pick it up. We can also mail it to you if needed.

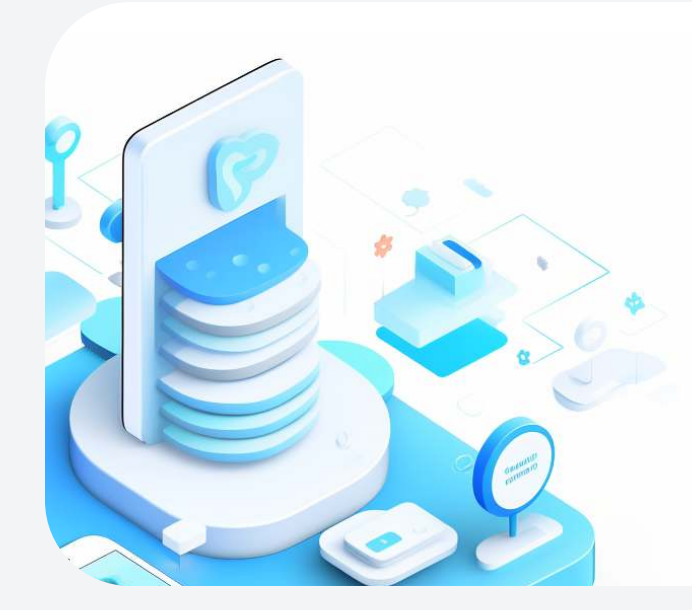

# **App & CTG E-Hail Account Support**

If you're experiencing issues with signing up, or have any questions about the CTG AAR E-Hail app or your account, don't hesitate to contact CTG.

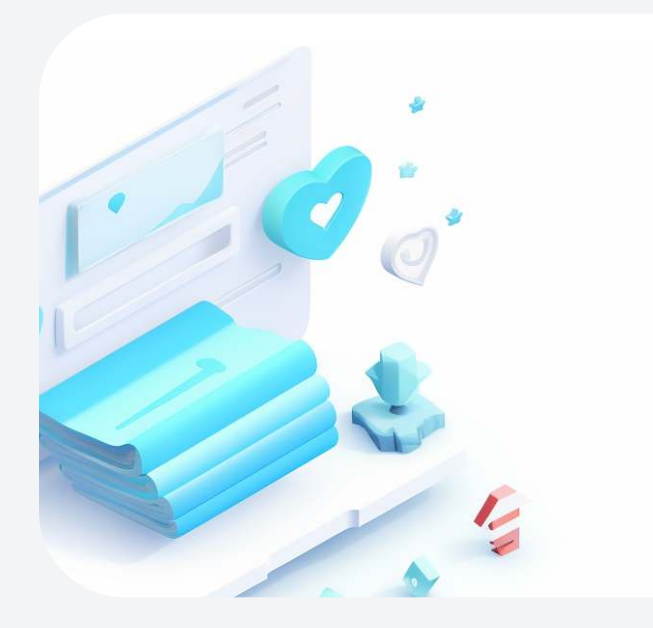

## **Feedback & Recommendations**

We value your input! To make a complaint, comment, or service recommendation, please email us at feedback@ctgehail.com.

# • (646) 871-2959 ctgehail.com